## Panduan Memasukkan Email UB ke iPhone

Berikut panduan memasukkan Email UB ke android menggunakan aplikasi Gmail:

1. Buka App Store, ketik "gmail" di kolom pencarian dan klik instal

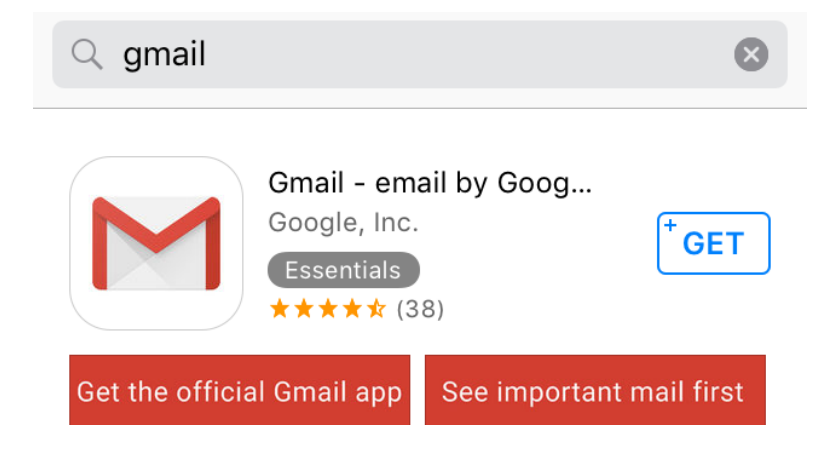

2. Buka aplikasi Gmail, pilih Add account

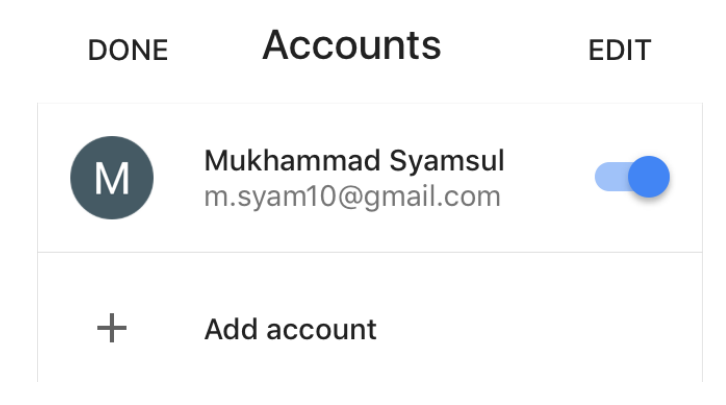

3. Lengkapi pengisian email user email UB

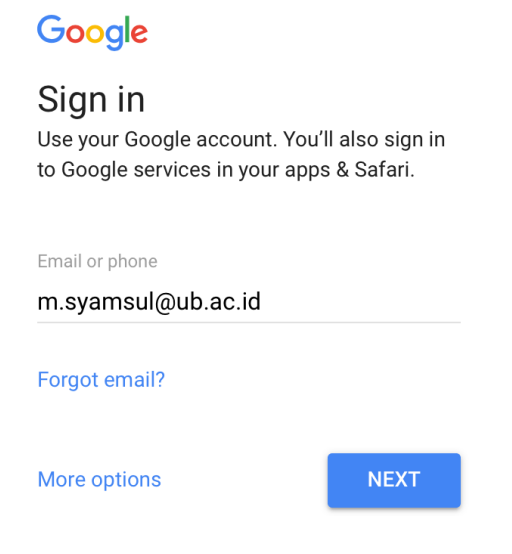

4. Tampil "**Sistem Autentikasi Universitas Brawijaya**" pada halaman web browser. Lengkapi pengisian login dengan menggunakan user dan email UB

| Sistem Autentikasi                                                 |              |  |
|--------------------------------------------------------------------|--------------|--|
| Universitas                                                        |              |  |
| Brawijaya                                                          |              |  |
| Email UB:                                                          |              |  |
| m.syamsul@ub.ac.id                                                 | $\mathbf{X}$ |  |
| *) Gunakan alamat email UB dengan '@'. Contoh:<br>someone@ub.ac.id |              |  |
| Password:                                                          |              |  |
| ••••                                                               | •            |  |
| Sign In                                                            |              |  |

5. Account sudah berhasil ditambahkan

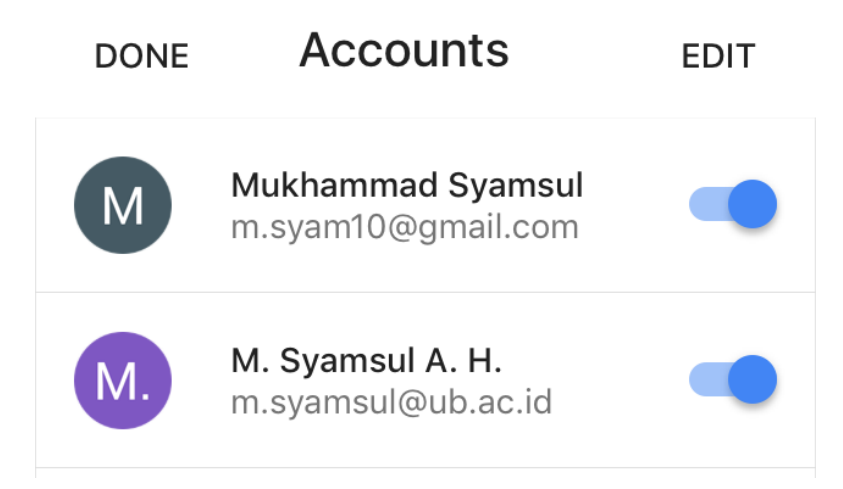

6. Tampil halaman email UB yang sudah ditambahkan

| M. Sya<br>m.sya | amsul A. H.<br>msul@ub.ac.id | Ţ  | * Aug 4 |
|-----------------|------------------------------|----|---------|
|                 | Inbox                        | 20 | Aug 3   |
| *               | Starred                      |    | 🛣       |
|                 | Important                    | 13 | Aug 3   |
|                 | Sent                         |    |         |

Informasi lebih lanjut:

## Hubungi Helpdesk UPT TIK

Gedung Rektorat Lt. 2 Universitas Brawijaya, Malang Telp. (0341) 551611 ext. 134 langsung 0341 575878 Email: helpdesk[at]ub.ac.id Twitter: @UB\_IT